# Student Health Data: Physical Fitness IWAS Electronic Submission User Guide

Illinois State Board of Education Revised August 2021

# Table of Contents

| Section                                       | Page |
|-----------------------------------------------|------|
| Introduction                                  | 1    |
| About the Counts                              | 1    |
| IWAS User Access                              | 2    |
| How to Get Started in IWAS                    | 3    |
| How to Approve or Return Data for Corrections | 9    |
| How to Print School/District Summaries        | 11   |
| Data Submission Hierarchy                     | 13   |

#### Introduction

Illinois State Board of Education (ISBE) collects aggregate physical fitness data via a secure connection over the Internet known as Web Application Security (IWAS) System. While physical fitness testing is required of all public school children grades 3 through 12, each school district shall annually report only aggregate physical fitness data for grades 5, 7, and 10 as per compliance with 23 IL Admin Code, Chapter 1, Subpart D, Section 1.425. The physical fitness data shall be submitted no later than June 30 of each school year via the Student Health Data: Physical Fitness section in IWAS as discussed in this User Guide.

### About the Counts

Data will be reported for students in grades 5, 7, and 10 with the following breakdown:

- The total number of students tested by grade and gender
- The total number of students achieving at the "health fitness zone" by grade (5, 7 and 10) and gender
- The total number of students identified as "needs Improvement zone" by grade (5, 7 and 10) and gender

#### **IWAS User Access**

The Student Health Data: Physical Fitness has multiple-level users, as defined by the IWAS System. Your role will be governed by the IWAS user level assigned to you. RCDT Administrators will be granted automatic access to the Student Health Data: Physical Fitness System. Please consult the IWAS user guide located on the IWAS home page <u>here</u>.

**Document Author**–this is typically your lowest level user (i.e., Clerk, Physical Education teacher, Staff, etc.). The Document Author has the ability to enter and/or edit physical fitness information and to submit it to the school principal for public schools for approval. Once submitted, the Document Author will no longer be able to enter or edit data unless the data have been disapproved by the School Administrator or RCDT Administrator (district superintendent).

**School Administrator**–this level is typically assigned to public school principals. The School Administrator has the ability to enter and/or edit physical fitness information and submit it to the RCDT Administrator (district superintendent) for approval. Once the data have been submitted, the School Administrator will no longer be able to enter or edit data unless the data have been disapproved by the RCDT Administrator (district superintendent).

**District Document Author**—this level is typically assigned to a public school district level clerk who is responsible for submitting data for multiple schools within a district. Once school data have been submitted, the District Document Author will no longer be able to enter or edit data for that school unless the data have been disapproved and returned by the RCDT Administrator (district superintendent).

**RCDT** Administrator–this level is typically assigned to public school district superintendents. The RCDT Administrator is responsible for review and submission of school-level reports to ISBE.

ISBE Administrator-this level is reserved for qualified ISBE personnel.

# How to Get Started in IWAS

You will need an IWAS account to be able to access the Student Health Data: Physical Fitness System.

If you do not have an existing IWAS account, please register for one by accessing the IWAS home page through the IWAS link under System Quick Links at the top of the ISBE home page at http://www.isbe.net.

Once you have an IWAS account, you will need to request access to the Student Health Data: Physical Fitness System. Sign into your IWAS account, select *System Listing* in the left margin, then select *Want to Sign Up for Other Systems?* in the lower right of screen. Then select *Student Health Data: Physical Fitness*, then click *Sign Up Now*. Please contact the ISBE Help Desk at (217) 558-3600 if you need assistance.

Once you have an existing IWAS account with access to the Student Health Data: Physical Fitness System, you are ready to proceed. The following steps provide guidance on how to access the Student Health Data: Physical Fitness System.

To begin, log on to IWAS. (As stated above, you will need a login username and password.)

|                            | Illinois State Boa<br>Darren Reisberg, Chairman Dr. Carmer                                                | ard of Education                                                                                                    |
|----------------------------|----------------------------------------------------------------------------------------------------|----------------------------------------------------------------------------------------------------|
| IWASTRAIN IN               | WASTRAIN IWASTRAIN IWA                                                                                    | STRAIN IWASTRAIIN IWASTRAIN<br>New Partner - Sign up Now                                                                                                    |
| Home<br>Sign Up Now        | Login Name<br>Password                                                                                    | Some ISBE web-based systems require electronic signatures. You can<br>create your own logon id and password by clicking on the following<br>link. After you establish your logon, you will then have the ability to<br>create at a biotriction to use ISBE? surface. |
| Get Password<br>Contact Us | Remember Login Name     LOG IN                                                                            | Sign Up Now                                                                                                    |
| Help                       | Forgot Your Password?<br>If you have forgotten your login name or password, click on<br>the link below.   | Need Help?<br>If you need help with logging in, the sign up procedure or your<br>password, please click on the link below.                                                                                                    |
| IWAS Training Video        | Find Login/Password                                                                                       | Help                                                                                                    |
|                            | This web site has been optimized for Internet Explorer 6.0 or a<br>browsers by clic<br>Copyright © 2019 I | bove / Firefox 2.0 or above. You can download the latest version of these<br>king on the following icons.                                                                                                    |

Click on "System Listing" from the left menu of the IWAS Dashboard.

|                                   | Illinois State Board of Education                                                                       |                                                      |  |  |  |  |  |
|-----------------------------------|----------------------------------------------------------------------------------------------------|------------------------------------------------------|--|--|--|--|--|
| IWASTRAIN IV                      | VASTRAIN IWASTRAIN IWAST                                                                                | RAIN IWASTRAIIN IWASTRAIN                            |  |  |  |  |  |
| Home<br>System Listing            | Messages :<br><u>1 unread Inbox message(s)</u><br><u>0 unread Archived message(s)</u>                   | We have your email address listed as:                |  |  |  |  |  |
| Pending Documents Change Password | Require Action :<br><u>O Sign-ups pending your approval</u><br><u>O Documents pending your approval</u> | If this is NOT correct, <u>click here</u> to update. |  |  |  |  |  |

Clicking on "System Listing" will take you to the My Systems page.

From here, select "Student Health Data - Physical Fitness," which is under the category of "Reporting, Annual."

*Note: If you do not see the "Student Health Data – Physical Fitness" option, contact the ISBE Helpdesk at (217) 558-3600.* 

|                     | Illinois State Bo                                                                          | ard of I                          | Educati                            | on                                    |
|---------------------|--------------------------------------------------------------------------------------------|-----------------------------------|------------------------------------|---------------------------------------|
|                     | Darren Reisberg, Chairman Dr. Carme                                                        | en I. Ayala, State Suj            | perintendent of Edu                | ication                               |
| IWAS IWAS           | IWAS IWAS IWAS                                                                             | IWAS                              | IWAS                               | IWAS IWA                              |
| Login:              | Му                                                                                         | Systems                           |                                    |                                       |
| Home                | Below are systems that you are either auth<br>either your district (Pending-District), ROE | orized to use or<br>(Pending-ROE) | are awaiting au<br>or ISBE (Pendin | thorization from<br>g-ISBE), Once you |
| System Listing      | are "Authorized" to access a system, simply                                                | y click on the sys                | tem description                    | to use it.                            |
| Pending Sign Ups    | Categories - Click to Expand/Collapse Tree                                                 | To BLA                            |                                    | Authorization                         |
| Pending Documents   |                                                                                            |                                   |                                    |                                       |
| Change Password     | - Data Quality Dashboard                                                                   | 日本学会                              | 0 🖬 🔮                              | Authorized                            |
| Search              | - Employment Information System (EIS)                                                      |                                   | 0 🖬 🔮                              | Authorized                            |
| Log Out             | - Monthly                                                                                  |                                   |                                    |                                       |
|                     | Student Information System - Statewid                                                      | le                                | 0 = 6                              | Authorized                            |
| IWAS Training Video | 🖻 Annual                                                                                   |                                   |                                    |                                       |
|                     | - E-Report Card                                                                            | か、「特                              | 0 🖬 🔮                              | Authorized                            |
|                     | Noncertified Staff Salary Study                                                            | 1111.5                            | 0 🖬 🔮                              | Authorized                            |
|                     | Student Health Data - Dental                                                               |                                   | 0 🖬 🔮                              | Authorized                            |
|                     | - Student Health Data - Immunization                                                       |                                   | 0 🖬 🔮                              | Authorized                            |
|                     |                                                                                            | 12112                             | 0 = 6                              | Authorized                            |

This will redirect you to the School Listing Screen. Depending on your access level, your screen may appear one of two ways. RCDT Document Author group and RCDT Administrator group users will see this screen:

| Illinois State<br>Board of Education            |                                                                           | Student Health Data                                                                                            |                        |                    | Dele Anelyse   358 HOHE   HEUF   LODOUT |
|-------------------------------------------------|---------------------------------------------------------------------------|----------------------------------------------------------------------------------------------------|------------------------|--------------------|-----------------------------------------|
| RCDT:<br>County:                                | Name: 100 100 100 100                                                     |                                                                                                    |                        |                    | Authority: RCDT Admin                   |
| Soft set Summary                                | District S                                                                | Summery                                                                                                    | l.                     | User Documentation |                                         |
|                                                 |                                                                           | System is OPEN                                                                                                 |                        |                    |                                         |
| Facility Name<br>(click on name for data entry) | Status                                                                    | Grede Served                                                                                                   | Update By              | Update On          |                                         |
| Generate High School                            | Suprime to USE                                                            | 5.7                                                                                                    | r010050                | 02/15/17           |                                         |
| Centered Mode School                            | Automatical State                                                         |                                                                                                    | 10010050               | 02/16/17           |                                         |
|                                                 |                                                                           |                                                                                                    | 100000                 |                    |                                         |
|                                                 |                                                                           |                                                                                                    |                        |                    |                                         |
|                                                 | Have questions or need help? Contact our Call Center (2:<br>Copyright © : | 17)558-3600 between 8:00am - 0430p CST, Nonday - Friday or Cli<br>2004-2017, Illinois State Board of Education | ick here to Contact Us |                    |                                         |
|                                                 |                                                                           |                                                                                                    |                        |                    |                                         |

School Document Author group and School Administrator group users will see a similar screen, but with only one school listed under "Facility Name."

Select the school link for which you want to enter data.

This will direct you to Data Entry Screen 1:

Read the guidelines provided in gray box. Then, if this school:

- has grades 5, 7 and/or 10, click "We have student data to report", then click "Next" and proceed with instructions below.
- does not have grades 5, 7 and/or 10, click "We have no student data to report", then click "Approve Selection", then click "OK", then click "Back" to select your next school.

| Illinois State<br>Board of Education                                                                                                    |                                                                                                    | Student Health Data                                                                                                    |                                                                                                    |                            |
|----------------------------------------------------------------------------------------------------|----------------------------------------------------------------------------------------------------|----------------------------------------------------------------------------------------------------|----------------------------------------------------------------------------------------------------|----------------------------|
| RCDT: International<br>County: Wheelin County                                                                                                    | Name: Visiting 10 10<br>School, White Departure                                                                                                    | Shul                                                                                                    |                                                                                                    | Authority: RCDT Doc Author |
| School Systemacy                                                                                                    |                                                                                                    | District Summary                                                                                                    | Liver Constraintables                                                                                                    | ]                          |
| Please read carefully before making a selection.                                                                                                    |                                                                                                    |                                                                                                    |                                                                                                    |                            |
| <u>You are required to report data</u> for all students (as described above)<br><u>You should not report data</u> for students who have been pleased at yo<br>Based on the clarifications above, selectone of the following optic | Physical Fibers Accessments in a<br>fiberal model.<br>Construction to the sported by hum-<br>construction of the sported by hum-<br>with disabilities.<br>Construction of the sported by the<br>Construction of the sported by the<br>Foreign and the sported by the sported by<br>for whom your stations like hum school reportion<br>or school to receive educational services (i.e., your runs)<br>mests | the following four areas must be conducted in the second semester of each school y<br>(30% for grades 5.7, and 1.0.<br>org-the Boars real (accommoded) or Mis flux Tats (shareas) or Boodgort tess (sey of<br>defaultions) and the second second semestation of the school of the school of the<br>org-the Boars and the school of the school of the school of the school of the<br>school of the Boars of the school of the school of the school of the school of the<br>school of the Boars of the school of the school of the school of the school of the<br>school of the Boars of the school of the school of the school of the school of the<br>school of the Boars of the School of the School of the School of the<br>school of the Boars of the School of the School of the School of the<br>school is not their home school and they would not ordinarily attend school them). | ear using FitnessGram or, for students with disabilities, Brockport Physica<br>of the adapted teast for aerobehostoning for students with disabilities)<br>has been disabled as for fitness by or range if motion for students<br>induced for another the disabilities)<br>for another accelerates with disabilities)<br><u>for another accelerates</u> with disabilities)<br><u>for another accelerates</u> with disabilities)<br><u>for another accelerates</u> with disabilities) |                            |
| We have student data to report     We have <u>no</u> student data to report     (This school is not the home school for any student.)                                                                                             |                                                                                                    |                                                                                                    |                                                                                                    |                            |
|                                                                                                    |                                                                                                    | Back Next                                                                                                    |                                                                                                    |                            |

If you clicked "Next," then select the grade levels served by the school. Clicking on "Save" on this page will save your grades selected (5, 7 and/or 10). Then Click on "Next Page."

If you modify "Grades Served" on the right side of the screen, a new screen will appear, with a

| 1llinnie State                                                                                    |                                                                 |                                                                                                    |                                                          | Deta Analyza   1555 NOVE   MEU   LOSOUT |
|---------------------------------------------------------------------------------------------------|-----------------------------------------------------------------|----------------------------------------------------------------------------------------------------|----------------------------------------------------------|-----------------------------------------|
| Board of Education                                                                                |                                                                 | Student Health Data<br>Physical Fitness                                                                                         |                                                          | THEOT 15:05                             |
| RCDT: S                                                                                           | Name:                                                           |                                                                                                    |                                                          | Authority:                              |
| School Summers                                                                                    |                                                                 | District Scoregory                                                                                                    | User Perumentation                                       |                                         |
| SECTOR SMITTHEY                                                                                   |                                                                 | DEGELSCHIEV.                                                                                                    |                                                          |                                         |
| Please read carefully before making a selection.                                                  |                                                                 |                                                                                                    |                                                          |                                         |
| P                                                                                                 | hysical Fitness Assessments in the following four areas must be | conducted in the second semester of each school year using FitnessGra                                                           | m or, for students with disabilities, Brockport Physical |                                         |
|                                                                                                   |                                                                 |                                                                                                    |                                                          |                                         |
|                                                                                                   |                                                                 |                                                                                                    |                                                          |                                         |
|                                                                                                   |                                                                 |                                                                                                    |                                                          |                                         |
|                                                                                                   |                                                                 |                                                                                                    |                                                          |                                         |
|                                                                                                   |                                                                 |                                                                                                    |                                                          |                                         |
|                                                                                                   |                                                                 |                                                                                                    |                                                          |                                         |
| Select from the list on the right applicable grades served by this school.                        |                                                                 |                                                                                                    |                                                          |                                         |
| and the                                                                                           |                                                                 |                                                                                                    |                                                          |                                         |
| More than one grade?                                                                              |                                                                 |                                                                                                    |                                                          | Grades Served: 7                        |
| PC Users:<br>Press and hold the Ctrf key on your keyboard and use your mouse to dick on each appl | icable grade from the list.                                     |                                                                                                    |                                                          | 10                                      |
| Mac users:                                                                                        |                                                                 |                                                                                                    |                                                          |                                         |
| Press and hold the Command key on your keyboard and use your mouse to click on ea                 | ch applicable grade from the list.                              |                                                                                                    |                                                          |                                         |
|                                                                                                   |                                                                 |                                                                                                    |                                                          |                                         |
|                                                                                                   |                                                                 |                                                                                                    |                                                          |                                         |
|                                                                                                   |                                                                 |                                                                                                    |                                                          |                                         |
|                                                                                                   |                                                                 |                                                                                                    |                                                          |                                         |
|                                                                                                   |                                                                 | Save Return to School Listing                                                                                                   |                                                          |                                         |
|                                                                                                   |                                                                 |                                                                                                    |                                                          |                                         |
|                                                                                                   |                                                                 |                                                                                                    |                                                          |                                         |
|                                                                                                   |                                                                 |                                                                                                    |                                                          |                                         |
|                                                                                                   |                                                                 |                                                                                                    |                                                          |                                         |
|                                                                                                   |                                                                 |                                                                                                    |                                                          |                                         |
|                                                                                                   | Have questions or need help? Contact our                        | Call Center (217)558-3600 between 8:00am- 0430p CST, Monday - Frida<br>Copyright © 2004-2017, Illinois State Board of Education | y or Click here to Contact Us                            |                                         |
|                                                                                                   |                                                                 |                                                                                                    |                                                          |                                         |
|                                                                                                   |                                                                 |                                                                                                    |                                                          |                                         |
|                                                                                                   |                                                                 |                                                                                                    |                                                          |                                         |
|                                                                                                   |                                                                 |                                                                                                    |                                                          |                                         |

Clicking on "Save" on this page will save the selected grades and return you to the same page to click student Page the Data: Physical Fitness Illinois State Board of Education

#### Data Entry Screen 2:

This screen will enable you to enter all of the data elements required for a grade selected.

|                                                                                                    | 1000 Million 1 (1000 Million 1)                                                                                                    | e I new I cocour |  |  |  |  |
|----------------------------------------------------------------------------------------------------|----------------------------------------------------------------------------------------------------|------------------|--|--|--|--|
| Roard of Education                                                                                                    | Student Health Data                                                                                                    | <u>^</u>         |  |  |  |  |
| Sourd of Education                                                                                                    | Physical Fitness                                                                                                    | THEOUT 15:05     |  |  |  |  |
| <ul> <li>And a finite production is provided by product the structure function of the structure production of the structure productin of the structure production of the structure production of t</li></ul> |                                                                                                    |                  |  |  |  |  |
|                                                                                                    | Select Grade Level - Select - V                                                                                                    |                  |  |  |  |  |
|                                                                                                    |                                                                                                    |                  |  |  |  |  |
|                                                                                                    | Aerobic Capacity PACER test (Recommended) / Mile Run test (Alternate) / Brockport test (Any adapted test for Aerobic Functioning)                                                                                        |                  |  |  |  |  |
| Enter the following information: M 1. Total Number of Students tested for Aerobic Capacity 2. Total Number of Students achieving Healthy Priness Zone 3. Total Number of Students Need Improvement                                                                                                    | Alai Pende Tadi                                                                                                    |                  |  |  |  |  |
|                                                                                                    | Probability<br>Back-Saver Sit and Reach test (Recommended) / Trunk Lift test (Alternate) / Brockport test (Any adapted test for Flexibility or Range of Motion)                                                          |                  |  |  |  |  |
| Enzer the following information: M<br>1. Total Number of Students tested for Flexibility [<br>2. Total Number of Students achieving Healthy Riness Zone [<br>3. Total Number of Students Need Improvement [                                                                                                    | Nex Panda Toal                                                                                                    |                  |  |  |  |  |
|                                                                                                    | Huncher Endersone     Cycl. Un hert / Brankment Hert (Assumblished Herd for Etreneth and Endymore)                                                                                                    |                  |  |  |  |  |
|                                                                                                    | Currop test / Brockport test (Arry auapted test for Strength and Endurante)                                                                                                    |                  |  |  |  |  |
| Enter the following information: M 1. Total Number of Students tested for Muscular Endurance 2. Total Number of Students achieving Healthy Fitness Zone 3. Total Number of Students Need Improvement                                                                                                    | tala Fanula Tala                                                                                                    |                  |  |  |  |  |
|                                                                                                    | Hercelar Strength                                                                                                    |                  |  |  |  |  |
| Enter the following information:<br>1. Total Number of Students tested for Muscular Strength<br>2. Total Number of Students achieving Healthy Fitness Zone<br>3. Total Number of Students Need Improvement                                                                                                    | Pusit-op test / Erocuport test (vier adapted test to Su englis and Eroburance)                                                                                                    |                  |  |  |  |  |
|                                                                                                    | < Back. Seve Resum to School Labrig                                                                                                    |                  |  |  |  |  |
|                                                                                                    | Have questions or need help <sup>2</sup> Constant our call al Center (12) 1208 3600 between 8 00am - 00400 CDT, Monday - Ricky or Glickhere to Constant Lis<br>Construit & 20042013 Jimos Caller Bane Bonal of Alexandro |                  |  |  |  |  |
|                                                                                                    |                                                                                                    |                  |  |  |  |  |

- 1. Start by selecting grade you wish to enter at the top under "Select Grade Level."
- 2. Enter male and female counts for each of the four assessments. The totals will auto-calculate.
- 3. When you have finished entering/editing data, click on "Save" at the bottom left of the screen. Note that you must click on "Save" or you will lose your grade level data. A row that corresponds to the selected grade will appear under the "Grades Entered" data grid at the top of the page.
- 4. Repeat Steps 1-3 for each of the grades (5, 7, or 10) served / assessed by your school.

|                                                                                                    |                                                                                                    | Bala Analyse   1888 Horse   Hear   1888047            |
|----------------------------------------------------------------------------------------------------|----------------------------------------------------------------------------------------------------|-------------------------------------------------------|
| Board of Education                                                                                                    | Student Health Data                                                                                                    | 10100 10105                                           |
| RCDTi :                                                                                                    | Nome:<br>5 School                                                                                                    | Authority:                                            |
|                                                                                                    | Grades Enterned<br>3 bizeu: Conside Giventes Conside                                                                                                    | I                                                     |
| Elling J. Schled pand here!     Elling J. Schled pand here!     Elling J. Schled pand here!     Elling J. Schled pand here!     Elling J. Schled pand here:     Elling J. Schled pand here:     Elling J. Schled pand her | school ballby Blens son, and anoth improvement for each of the faur States areas for the extended grade trevel at Dia school. NOTE, All Endo must be completed, enter "9" if there is as data to report. The "Total" (blod column) will and colucides. The total a<br>school band bary "bolow, enter data, than clich "fare", Cominge this woll data for all spectrate grade levels at TOS school are entered.<br>Jour Listing" to asket sends school, then school with Bary Total and the TOS school are entered.                                                                                                    | umber meeting healthy Filness zone (line 2) and needs |
|                                                                                                    | Skiet Grade Lawi<br>                                                                                                    |                                                       |
| Enter the following information:<br>1. Total Number of Students tested for Aerobic Capacity<br>2. Total Number of Students achieving Healthy Fitness Zone<br>3. Total Number of Students Need Improvement                                                                                                    | PALex test (recommended) / Hile Kun test (actemate) / Brockport test (any adapted test for Aerook Functioning)                                                                                                    |                                                       |
|                                                                                                    | Heubliky<br>Back-Saver Sit and Reach test (Recommended) / Trunk Lift test (Alternate) / Brockport test (Any adapted test for Flexibility or Range of Motion)                                                                                                    |                                                       |
| Enter the following information:<br>1. Total Number of Students tested for Flexibility<br>2. Total Number of Students takining Healthy Fitness Zone<br>3. Total Number of Students Need Improvement                                                                                                    | Mae Faraka Yopi<br>Control Control Contro |                                                       |
|                                                                                                    | Muscular Endurance<br>Curl-Up test / Brockport test (Any adapted test for Strength and Endurance)                                                                                                    |                                                       |
| Enter the following information:<br>1. Total Number of Students tested for Muscular Endurance<br>2. Total Number of Students Achieving Healthy Fitness Zone<br>3. Total Number of Students Need Improvement                                                                                                    | Mak Facult Total                                                                                                    |                                                       |
|                                                                                                    | Muscular Stvength Push-Up test / Brockport test (Any adapted test for Strength and Endurance)                                                                                                    |                                                       |
| Enter the following information:<br>1. Total Number of Students tested for Muscular Strength<br>2. Total Number of Students achieving Healthy Roses Zone<br>3. Total Number of Students Need Improvement                                                                                                    | Nate Female Total                                                                                                    |                                                       |
|                                                                                                    | Back Save Return to School Laborg                                                                                                    |                                                       |
|                                                                                                    |                                                                                                    |                                                       |

Student Health Data: Physical Fitness Illinois State Board of Education Other functions that can be performed from this screen:

- To edit information for a saved grade, click on the "View Grade" link that corresponds to the grade appearing under the "Grades Entered" grid. You may modify data and then save again. You may also delete data for a grade by clicking on the "Delete Grade" link.
- If an error occurred during data entry, an error message will appear in red at the top of the page, specifying the type of error and the associated field(s).
- If any of grades served by your school have no children in them, deselect the grade in the Data Entry Screen 1 (then click "Save.") and/or delete the grade in Step 3 (if added).

This is the view of the bottom half of this screen after entering all data for the selected grades:

|                                                                                                    | 3 Viez Gradybiens Grad<br>7 Viez Gradybiens Grady                                                                                                    | ^ |  |  |  |  |  |
|----------------------------------------------------------------------------------------------------|----------------------------------------------------------------------------------------------------|---|--|--|--|--|--|
| <ul> <li>Step 1: Step 1 yeak text.</li> <li>Step 1: Step 2 yeak text.</li> <li>Step 1: Step 1 yeak text.</li> <li>Step 2: Step 1 yeak text.</li> <li>Step 2: Step 1 yeak text.</li> </ul> |                                                                                                    |   |  |  |  |  |  |
|                                                                                                    | Select Grade Level [Select [Y]                                                                                                    |   |  |  |  |  |  |
|                                                                                                    | Aerobic Capacity PACER test. (Recommended) / Mile Run test. (Alternate) / Brockport test. (Any adapted test for Aerobic Functioning)                                                                    |   |  |  |  |  |  |
| Enter the following information:<br>1. Total Number of Students tested for Aerobic Capacity<br>2. Total Number of Students achieving Healthy Fitness Zone<br>3. Total Number of Students Need Improvement                                                                                                    | Neie Fende Total                                                                                                    |   |  |  |  |  |  |
|                                                                                                    | Hexbility<br>Back-Saver Sit and Reach test (Recommended) / Trunk Lift test (Alternate) / Brochport test (Any adapted test for Flexibility or Range of Motion)                                           |   |  |  |  |  |  |
| Enter the following information:<br>1. Total Number of Students tested for Flexibility<br>2. Total Number of Students achieving Healthy Fitness Zone<br>3. Total Number of Students Need Improvement                                                                                                    | Neie Fernie Total                                                                                                    |   |  |  |  |  |  |
|                                                                                                    | Nuscular Endurance<br>Curl-Up test / Brockport test (Any adapted test for Strength and Endurance)                                                                                                    |   |  |  |  |  |  |
| Enter the following information:<br>1. Total Number of Students tested for Muscular Endurance<br>2. Total Number of Students achieving Healthy Fitness Zone<br>3. Total Number of Students Need Improvement                                                                                                    | Ne'e Fennie Total                                                                                                    |   |  |  |  |  |  |
|                                                                                                    | Muscular Strength                                                                                                    |   |  |  |  |  |  |
| Enter the following information:<br>1. Total Number of Students stated for Muscular Strength<br>2. Total Number of Students achieving Healthy Entens Zone<br>3. Total Number of Students Need Improvement                                                                                                    | Nyle Tentie Total                                                                                                    |   |  |  |  |  |  |
|                                                                                                    | <- Sack Save Return to School Limiting                                                                                                    |   |  |  |  |  |  |
| Data has been entered and saved for all the selected grades. Click on 'Yiew Summary' balow to view a summary of the data. Otherwise, click on the 'Approve Data' botton to submit.                                                                                                    |                                                                                                    |   |  |  |  |  |  |
|                                                                                                    | View Summary Approx Data Disagnove Data                                                                                                    |   |  |  |  |  |  |
|                                                                                                    |                                                                                                    |   |  |  |  |  |  |
|                                                                                                    | Have questions or read help? Contact can Call Center (217)559-5600 benuees BitClam - 4010p CST, Monday - Finday or Click here to Contact Us<br>Copyright & 2004-2017, Illinois Seare Bardt of Education | ~ |  |  |  |  |  |
|                                                                                                    |                                                                                                    |   |  |  |  |  |  |

When you have finished entering data for all of the grades at this school as shown in the "Select Grade Level" list, the "Approve Data" button will appear at the bottom of the screen.

If you are confident that you have correctly entered all required information and are ready to submit the data for approval to the **School/District Administrator** (as appropriate), click on "Approve Data."

A warning will appear on Data Entry Screen 3, as shown below:

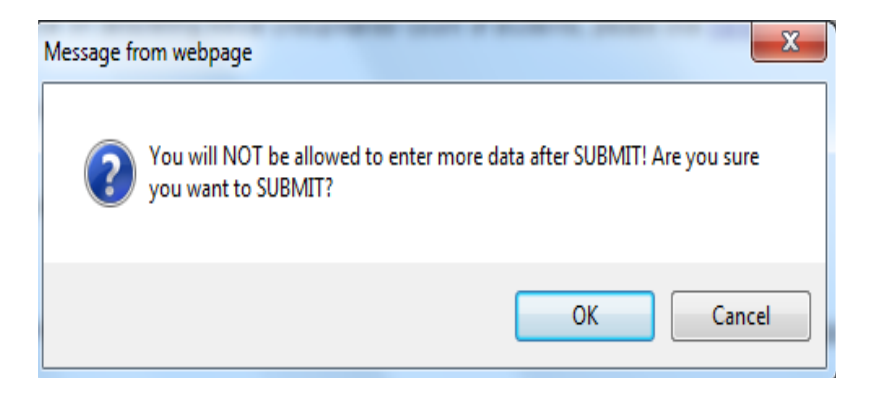

If you are ready to submit the data, click on "OK" to submit the data to the **School/District Administrator** (as appropriate) for approval.

After clicking "OK," your screen will appear like this:

| Illinois State<br>Board of Education                                                                                                    |                                                                                                    | Student Health                                                                                                    | Data                                                                                                    |                                                                             | Determine () Intervent () Here () Conser |
|----------------------------------------------------------------------------------------------------|----------------------------------------------------------------------------------------------------|----------------------------------------------------------------------------------------------------|----------------------------------------------------------------------------------------------------|-----------------------------------------------------------------------------|------------------------------------------|
| RCDT:                                                                                                    | Name:                                                                                                    | Physical Fitness                                                                                                    |                                                                                                    |                                                                             | Authority:                               |
| County:                                                                                                    | S chool :                                                                                                    | -                                                                                                    |                                                                                                    |                                                                             |                                          |
| School Summary                                                                                                    |                                                                                                    | District Summary                                                                                                    |                                                                                                    | User Documentation                                                          |                                          |
|                                                                                                    |                                                                                                    | Data has been submitted t                                                                                                    | o :School Administrator                                                                                        |                                                                             |                                          |
| Please read carefully before making a selection.                                                                                                    |                                                                                                    |                                                                                                    |                                                                                                    |                                                                             |                                          |
|                                                                                                    |                                                                                                    |                                                                                                    |                                                                                                    |                                                                             |                                          |
|                                                                                                    | Physical Fitness Assessments in the following for                                                                                                | our areas must be conducted in the second semester of ear                                                                         | ch school year using FitnessGram or, for students                                                              | with disabilities, Brockport Physical                                       |                                          |
|                                                                                                    | Results must be reported by June 30th for grade                                                                                                  | es 5, 7, and 10.                                                                                                    |                                                                                                    |                                                                             |                                          |
|                                                                                                    | <ul> <li>Grades 4-12 - Aerobic Capacity - the Pacer 1</li> <li>Grades 3-12 - Flexibility - Back-Saver Sit an<br/>under disabilities 1</li> </ul> | test (recommended) or Mile Run Test (alternate) or Brockport<br>1d Reach test (recommended) or Trunk Lift test (alternate), or    | test (any of the adapted tests for aerobic functionin<br>Brokport test (any of the adapted tests for flexibili | ing for students with disabilities):<br>Ity or range of motion for students |                                          |
|                                                                                                    | <ul> <li>Grades 3-12 - Muscular Endurance - the Cur</li> <li>Grades 3-12 - Muscular Strength – the Push</li> </ul>                               | rl-Up test or Brockport test (any of the adapted tests for stre<br>h-Up test or Brockport test (any of the adapted tests for stre | ngth and endurance for students with disabilities);<br>ngth and endurance for students with disabilities)      |                                                                             |                                          |
|                                                                                                    | For assistance in entering this data, please refe                                                                                                | r to Physical Fitness System User Guide posted at Physica                                                                         | Fitness System User Guide                                                                                      |                                                                             |                                          |
| May are married to ensure data for all students (or dependent all should be released and                                                                                                    | For additional information on physical timess as                                                                                                 | sessment requirements, prease refer to the Q&A posted up                                                                          | nder Quick Links at <u>Physical Fitness Assessment F</u>                                                       | Requirements                                                                |                                          |
| Non-shand and second data for students who have along at the second second seco | energia energia energia energia energia energia energia energia energia energia energia energia energia energia                                  | nicy one demy conducts at your sensor or endiner sensor                                                                           | h)                                                                                                    |                                                                             |                                          |
| to another the report data for scodents who have been placed at your school to rece                                                                                                    | we educational services (ve., your school is not dre                                                                                             | si nome school and drey wood not ordinarily attend school t                                                                       | nere).                                                                                                    |                                                                             |                                          |
| Based on the clarifications above, selectione of the following options:                                                                                                    |                                                                                                    |                                                                                                    |                                                                                                    |                                                                             |                                          |
| We have no student data to report.                                                                                                    |                                                                                                    |                                                                                                    |                                                                                                    |                                                                             |                                          |
| (This school is not the home school for any student.)                                                                                                    |                                                                                                    |                                                                                                    |                                                                                                    |                                                                             |                                          |
|                                                                                                    |                                                                                                    |                                                                                                    |                                                                                                    |                                                                             |                                          |
|                                                                                                    |                                                                                                    |                                                                                                    |                                                                                                    |                                                                             |                                          |
|                                                                                                    |                                                                                                    |                                                                                                    |                                                                                                    |                                                                             |                                          |
|                                                                                                    |                                                                                                    |                                                                                                    |                                                                                                    |                                                                             |                                          |
|                                                                                                    |                                                                                                    | Next Page Return                                                                                                    | n to School Listing                                                                                            |                                                                             |                                          |
|                                                                                                    |                                                                                                    |                                                                                                    |                                                                                                    |                                                                             |                                          |
|                                                                                                    |                                                                                                    |                                                                                                    |                                                                                                    |                                                                             |                                          |
|                                                                                                    |                                                                                                    |                                                                                                    |                                                                                                    |                                                                             |                                          |
|                                                                                                    | Have questions or need help? Cont                                                                                                    | act our Call Center (217)558-3600 between 8:00am - 0430<br>Copyright © 2004-2017, Illinois State Board of Edu                     | Ip CST, Monday - Friday or Click here to Contact Us<br>ication                                                 | • · · · · · · · · · · · · · · · · · · ·                                     |                                          |
| With Dental Sealarts present                                                                                                    |                                                                                                    |                                                                                                    |                                                                                                    |                                                                             |                                          |
| Without Dental Sealants present                                                                                                    |                                                                                                    |                                                                                                    |                                                                                                    |                                                                             |                                          |
| Nut Known                                                                                                    |                                                                                                    |                                                                                                    |                                                                                                    | 107 CT                                                                      |                                          |
| With Carles Experience/Restoration History                                                                                                    |                                                                                                    |                                                                                                    |                                                                                                    |                                                                             |                                          |
| Without Carles Experience/Restoration Webory                                                                                                    |                                                                                                    |                                                                                                    |                                                                                                    |                                                                             |                                          |
| Not Known                                                                                                    |                                                                                                    |                                                                                                    |                                                                                                    | Constant C                                                                  |                                          |
| e C                                                                                                    |                                                                                                    |                                                                                                    |                                                                                                    |                                                                             |                                          |
| With Untreated Carlies                                                                                                    |                                                                                                    |                                                                                                    |                                                                                                    |                                                                             |                                          |
| Not Known                                                                                                    |                                                                                                    |                                                                                                    |                                                                                                    |                                                                             |                                          |
|                                                                                                    |                                                                                                    |                                                                                                    |                                                                                                    |                                                                             |                                          |
|                                                                                                    |                                                                                                    |                                                                                                    |                                                                                                    |                                                                             |                                          |

When your screen says "Data has been submitted to School Administrator" or "Data has been submitted to RCDT Administrator" you'll know your data has been entered correctly and is now waiting for Administrator approval.

#### How to Approve or Return Data for Corrections (RCDT Administrators or School Administrators)

After the School Document Author has submitted data for School Administrator approval, the School Administrator must access Data Entry Screen 1:

| Illinois Crate                                                                                                    |                                                                                                    | 1.000 M2.0                                                                                                    |                         | Dete Analyse   1888 HOME   HELF   LOSDUT |
|----------------------------------------------------------------------------------------------------|----------------------------------------------------------------------------------------------------|----------------------------------------------------------------------------------------------------|-------------------------|------------------------------------------|
| Board of Education                                                                                                    | Student Health<br>Physical Fitness                                                                                                    | Data                                                                                                    |                         | Matton 15:05                             |
| OT:                                                                                                    | Name:<br>School:                                                                                                    |                                                                                                    |                         | Authority: Seaso Admen                   |
| School Summary                                                                                                    | District Summary                                                                                                    |                                                                                                    | User Documentation      |                                          |
| Debate Barreney.<br>Rease read catefully before enting a solution.<br><u>Now are manifed in report data</u> for all students (as described show) for whom you <u>You should not report data</u> for students who have been placed at your school to re<br>Based on the clarifications above, select one of the following options:<br># We have any school to be report.<br>(This school is not the home school for any student.) | Detect Burnersy.  Physical Fibress Assessments in the following four areas must be conducted in the second sensets of each sc<br>Physical Fibress Assessments in the following four areas must be conducted in the second sensets of each sc<br>assessment are reported by June 306 for grades 3, 7, and 18.  Or disk 12.2 - Arobic Capacy - the Public test (accommodel) of TMB Am Test (Jeansa) of Bordport test<br>on disk 21.2 - Arobic Capacy - the Public test (accommodel) of TMB Am Test (Jeansa) of Bordport test<br>Or disk 21.2 - Arobic Capacy - the Public test of Brodport test (any of the schedule test for transph<br>Or disk 21.2 - Mustalin Engineers - the Public test of Brodport test (any of the schedule tests for transph<br>Or addebaal Manadamin Orbital Thereas estimates areamand sequences (any of the schedule tests for transph<br>Ter addebaal Manadamin Orbital Thereas estimates areamand sequences (any of the schedule tests for transph<br>addebaal Ambandamin Orbital Thereas estimates areamand sequences and the schedule test for a rodber colos.)<br>ate educational services (ac, your scheduls is not bein home schedul and they would not ordinarly attend schedul there<br>and educational services (ac, your scheduls is not their home schedul and they would not ordinarly attend schedul there | hool year using Fibers Gram or, for students with disabilities, Brockport Physical<br>(any of the adopted tests for an object test (fr housing) or range of motion for students<br>(and ordinarios for inductions with disabilities))<br>and andrivances for inductions with disabilities)<br>(but is take at Thysical Fibers Assessment Requirements | Lose: Doournertation    |                                          |
|                                                                                                    | Back Next                                                                                                    |                                                                                                    |                         |                                          |
|                                                                                                    | Have questions or need help? Contact our Call Center (217)558-3600 between 8:00am - 0430                                                                                                    | ip CST, Monday - Friday or Click have to Contact Us                                                                                                    |                         |                                          |
|                                                                                                    | Copyright @ 2004-2017, Binois State Board of Edu                                                                                                    | ration                                                                                                    | No. of Concession, name |                                          |

From this screen, the RCDT Administrator or School Administrator must click "Next Page".

|                                                                                                    | In the State Strate                                                                                                    | ^ |
|----------------------------------------------------------------------------------------------------|----------------------------------------------------------------------------------------------------|---|
|                                                                                                    |                                                                                                    |   |
|                                                                                                    |                                                                                                    |   |
| Step 1: Select grade level.                                                                                                    |                                                                                                    |   |
| <ul> <li>Step 3: Crick that find 3) must equal the total number tested (Sine 3).</li> <li>Step 3: Crick "SAVE".</li> <li>Step 4: If you have another grade level to enter at THIS school."</li> </ul>                                       |                                                                                                    |   |
| <ul> <li>Step 5: Once you have entered data for all applicable grade levels</li> <li>Step 6: If you have no additional schools to report, log out,</li> <li>Step 7: If you have additional schools to report, click "Return to S</li> </ul> | at THIS should (with show in read at should), should we should at a for THIS should.                                                                                                    |   |
|                                                                                                    | Select Große Level 🖉                                                                                                    |   |
|                                                                                                    | Aerobic Capacity<br>PACER test (Recommended) / Mile Run test (Alternate) / Brockport test (Any adapted test for Aerobic Functioning)                                                    |   |
| Enter the following information :<br>1. Total Number of Students tested for Aerobic Capacity                                                                                                    | Male Fernale Total                                                                                                    |   |
| 2. Total Number of Students achieving Healthy Fitness Zone<br>3. Total Number of Students Need Improvement                                                                                                    |                                                                                                    |   |
|                                                                                                    | Ficotelity                                                                                                    |   |
|                                                                                                    | Back-Saver Sit and Reach test (Recommended) / Trunk Lift test (Alternate) / Brockport test (Any adapted test for Flexibility or Range of Motion)                                        |   |
| Enter the following information :<br>1. Total Number of Students tested for Flexibility                                                                                                    | Male Female Total                                                                                                    |   |
| 2. Total Number of Students achieving Healthy Fitness Zone<br>3. Total Number of Students Need Improvement                                                                                                    |                                                                                                    |   |
|                                                                                                    | Hascalar Endurance                                                                                                    |   |
| Patro also follos das laformations                                                                                                    | Curl-Up test / Brockport test (Any adapted test for Strength and Endurance)                                                                                                    |   |
| 1. Total Number of Students tested for Muscular Endurance 2. Total Number of Students tested for Muscular Endurance                                                                                                    |                                                                                                    |   |
| Total Number of Students achieving reacting ritheas Zone     Total Number of Students Need Improvement                                                                                                    |                                                                                                    |   |
|                                                                                                    | Mencials Strength Pisch-IIn test / RorxApplicated test for Strength and Endurance)                                                                                                    |   |
| Enter the following information:                                                                                                    | Nale Famala Total                                                                                                    |   |
| 1. Total Number of Students tested for Muscular Strength<br>2. Total Number of Students achieving Healthy Fitness Zone                                                                                                    |                                                                                                    |   |
| 3. Total Number of Students Need Improvement                                                                                                    |                                                                                                    |   |
|                                                                                                    | <a href="https://www.automatication.com">www.automatication.com</a><br>Return to School Listing                                                                                         |   |
|                                                                                                    | Data has been entered and saved for all the selected grades. Click on View Summary button below to view a summary of the data. Otherwise, click on the "Approve Data" button to submit. |   |
|                                                                                                    | Ven Summer: Approx 2ds Disapprox 2ds                                                                                                    |   |
|                                                                                                    |                                                                                                    |   |
|                                                                                                    | Have quadrans as need help? Garlaut aur CAR Centre (217)583-3000 Indexem 8 8(dam - 64)5g CST, Handay - Folday ar CAR have to Central Un                                                 |   |
|                                                                                                    | Copyright & 2004-2017, Rinner Solds Bauert of Reussion                                                                                                    |   |

Then scroll to the bottom and choose one of the following options:

- "Approve Data" to approve and submit the data.
- "Disapprove Data" to return the data for corrections.

Student Health Data: Physical Fitness Illinois State Board of Education Upon submitting the data, you will click "OK" to bypass the warning message:

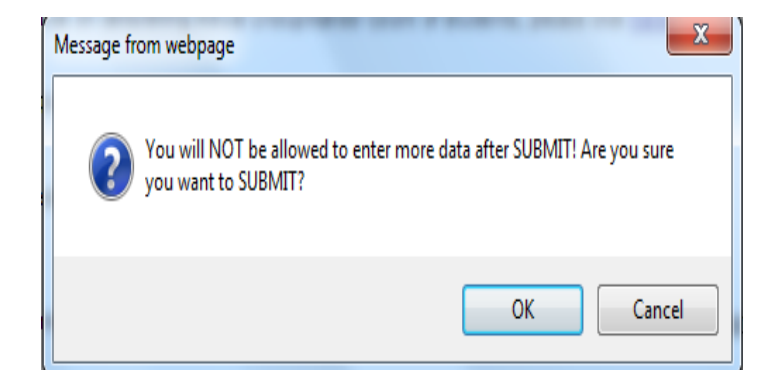

Click on "Return to School listing" to return to the listing of school(s).

## How to Print School/District Summaries

To print a school physical fitness data summary, click on "School Summary" on the top menu bar.

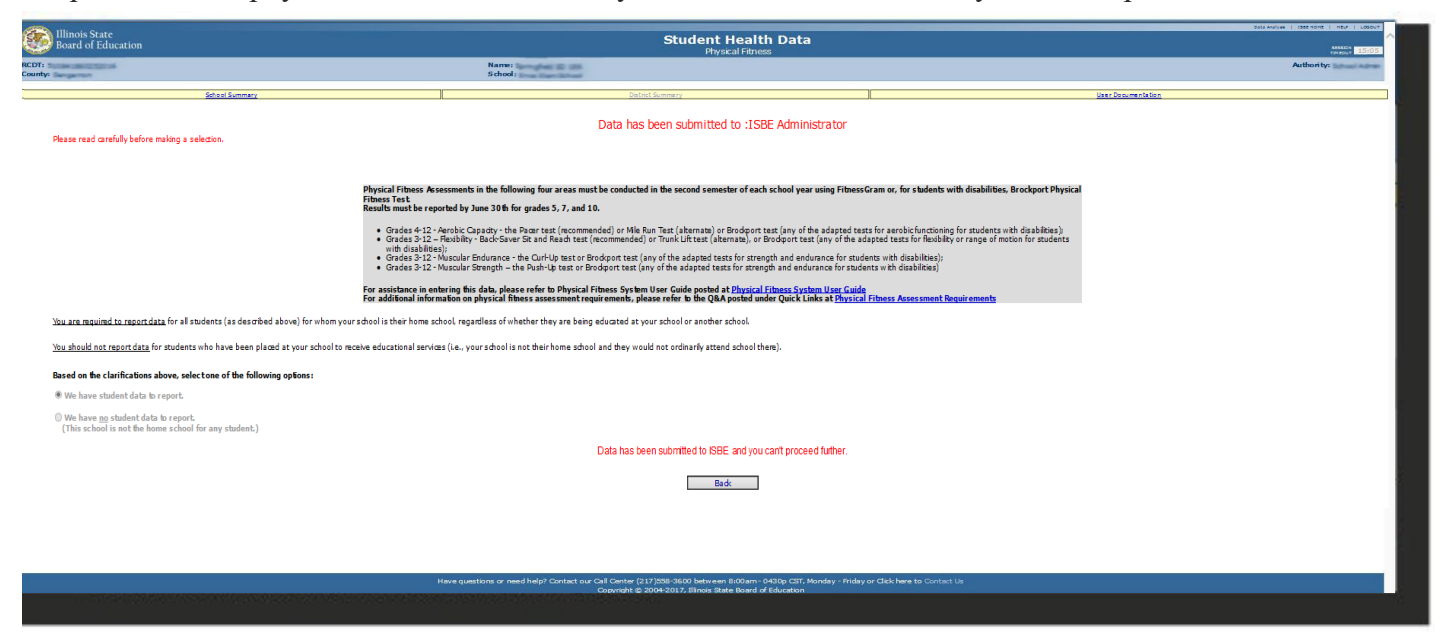

To print a school district physical fitness data summary, click on "District Summary" on the top menu bar.

Note that printing a school or district summary is possible ONLY when the physical fitness data for all of the eligible schools have been submitted to ISBE.

| And a factor       Description         And a factor       Sector    Sector factor          Sector factor       Sector    Factor factor fact | Illinois State      |                                                      |                                            | Ctudent Health Data                                                                                                    |                         |                    | Data Analysia    352 HDHC    HCJ |
|----------------------------------------------------------------------------------------------------|---------------------|------------------------------------------------------|--------------------------------------------|----------------------------------------------------------------------------------------------------|-------------------------|--------------------|----------------------------------|
| Set of Series (Series)       Set of Series (Series)       Set of Series (Series)       Set of Series (Series)         Set of Series (Series)       Set of Series (Series)       Set of Series (Series)       Update Sy       Update Sy         Set of Series (Series)       Set of Series (Series)       Set of Series (Series)       Update Sy       Update Sy       Update Or         Set of Series (Series)       Set of Series (Series)       Set of Se                                                                                                    | Board of Education  |                                                      |                                            | PhysicalFitness                                                                                                    |                         |                    | SECON<br>THEOLT                  |
| Species       Detail Summer       Species Contained         Species a CPEL       Species and CPEL         Species and CPEL       Species and CPEL         Species and CPEL       Species and CPEL         Spec                                                                                                    | Constanting Sectors |                                                      | Name: Tax Sector 2001                      |                                                                                                    |                         |                    | Authority: RCDT                  |
| Spiten & OPEN       Spiten & OPEN       Solution of Spite Solution     Spiten & OPEN       Solution of Spiten Solution     Solution Solution       Solution of Spiten Solution     Solution Solution       Solution of Spiten Solution     Solution Solution       Solution of Spiten Solution     Solution Solution       Solution of Spiten Solution     Solution Solution       Solution of Spiten Solution     Solution Solution       Solution of Spiten Solution     Solution Solution       Solution of Spiten Solution     Solution Solution       Solution of Spiten Solution     Solution Solution       Solution of Spiten Solution     Solution Solution       Spiten Solution Solution Solution     Solution Solution                                                                                                    |                     | School Summary                                       |                                            | District Summerv                                                                                                    | 1                       | User Documentation |                                  |
| Spiten 8 095       Spiten 8 095                                                                                                    |                     | A CONTRACTOR OF CONTRACT                             |                                            |                                                                                                    | 10                      |                    |                                  |
| Static Vision         Status         Grade Served         Update Sy         Update On           (cick on name for data onky)         Status         Status         Grade Served         Status         Grade Served         Grade Served Served Served                                                                                                    |                     |                                                      |                                            | Current COST                                                                                                    |                         |                    |                                  |
| Control Source         Source         Control Source         Update By         Update By                                                                                                    |                     | Facility Name                                        |                                            | apaten s oran                                                                                                    |                         |                    |                                  |
| Market 1985     Sold Hild Seet     Sold     000000     C0110 M       Market 1985     Market 1985     Sold Hild Seet     C00000     C0110 M                                                                                                    | 1                   | (click on name for data entry)                       | Status                                     | Grade Served                                                                                                    | Update By               | Update On          |                                  |
| Have questions ar need help? Canidad our Cal Canity (217988-1600 betranse 8,50m - 9,500,57). Hondy - Fiday or Cali here to Canitad to California                                                                                                    | migh School         |                                                      | Submitted to ISBE                          | 5.7                                                                                                    | OCIBOT                  | 0 02/15/17         |                                  |
| Have guestions are edited for Called or CAI Contro (17355-560 betwee 800m - 6450 CS), Montay - Fedaryer Cisk here to Canter 10<br>Have guestions are edited in Called or CAI Contro (17355-560 betwee 800m - 6450 CS), Montay - Fedaryer Cisk here to Canter 10                                                                                                    | enance Modie School |                                                      | Submitted to ISBE                          | 5                                                                                                    | 10000                   | 02/15/17           |                                  |
| Have quasifords or need help? Canited aur Gall Canita (217588-3400 Interner & Böhns - 6135g CGT, Monday - Fridary or Citel tree to Canitad to<br>Concentral # 2000-2017 Timora Galle Arean of Affordations                                                                                                    | - HILL CONTRACTOR   |                                                      |                                            |                                                                                                    |                         |                    |                                  |
| Hexequestions or need hep? Cantad our Call Center (137)555 3550 beforen 8 80am - OVby CST, Moday - Faday or Clikk Here to Contact Us<br>Committed & 2000-2013 Teach State & State and 4 State State & State State State State State State State State St                                                                                                    |                     |                                                      |                                            |                                                                                                    |                         |                    |                                  |
| Have questions or need help? Contact our Call Contex (2)7553-560 between 800am - 0430 C.CT, Honday - Fiday or Clait here to Contact its<br>Forward M 2000-2017 Timos Catte Aurul of Financian                                                                                                    |                     |                                                      |                                            |                                                                                                    |                         |                    |                                  |
| Here quastions arread help <sup>2</sup> Carlad au Cal Carlot (2015)55400 believes 6 50m - MRg CST, Monday - Fiday ar Clok Here to Carlat Un                                                                                                    |                     |                                                      |                                            |                                                                                                    |                         |                    |                                  |
|                                                                                                    |                     |                                                      | Have questions or need help? Contact our C | all Center (217)558-3600 between 8:00am - 0430p CST, Nonday - Friday or C<br>Copyright © 2004-2017, Illinois State Board of Education | lick here to Contact Us |                    |                                  |
|                                                                                                    |                     | a dia mandri ang ang ang ang ang ang ang ang ang ang |                                            | - 000 C                                                                                                    |                         |                    |                                  |

You will then be directed to the School Summary Report Sample Screen. To print, select the print icon on the upper left corner.

|                                                             |      | Illino             | is State Bo             | ard of Edu  | cation      |            |      |                    |       |      |                   |       |  |
|-------------------------------------------------------------|------|--------------------|-------------------------|-------------|-------------|------------|------|--------------------|-------|------|-------------------|-------|--|
|                                                             |      | Data An            | alysis and              | Progress    | Reporting   | i.         |      |                    |       |      |                   |       |  |
|                                                             |      |                    | 100 North               | First Stree | t           |            |      |                    |       |      |                   |       |  |
|                                                             |      |                    | Springfiel              | d, IL 6277  | 7           |            |      |                    |       |      |                   |       |  |
|                                                             |      | Ph<br>School Fitne | ysical Fit<br>ess Summa | ry for      | ta<br>Midd  | lle School |      |                    |       |      |                   |       |  |
|                                                             |      | Aerobic capacity   |                         |             | Flexibility |            |      | Muscular Endurance |       |      | Muscular Strength |       |  |
|                                                             | Male | Female             | Total                   | Male        | Female      | Total      | Male | Female             | Total | Male | Female            | Total |  |
| Total Number of Students tested:                            | 6    | 7                  | 13                      | 5           | 9           | 14         | 8    | 2                  | 10    | 11   | 8                 | 19    |  |
| Total Number of Students achieving<br>Healthy Fitness Zone: | 4    | 3                  | 7                       | 4           | 3           | 7          | 1    | 1                  | 2     | 8    | 5                 | 13    |  |
| Total Number of Students Need<br>Improvement:               | 2    | 4                  | 5                       | 1           | 6           | 7          | 7    | 1                  | 8     | 3    | 3                 | 6     |  |
|                                                             |      |                    |                         |             |             |            |      |                    |       |      |                   |       |  |

# **Data Submission Hierarchy**

When a School Document Author submits data:

only the School Administrator, RCDT Document Author, and RCDT Administrator will be able to enter or edit data.

When a **School Administrator** submits data: only the **RCDT Administrator** will be able to enter or edit data.

When an. **RCDT Document Author** submits data: only the **RCDT Administrator** will be able to enter or edit data.

When an **RCDT Administrator** submits data:

none of the School Document Authors, School Administrators, RCDT Document Authors, or RCDT Administrators will be able to enter or edit data.

However, when any **School Administrator** or **RCDT Administrator** disapproves data and/or returns the data for correction, each of the four users (**School Document Author, School Administrator, RCDT Document Author,** and **RCDT Administrator**) will be able to enter or edit data.

If questions regarding accessing IWAS or Student Health Data: Physical Fitness System, please contact the ISBE Help Desk at (217) 558-3600.

If questions regarding physical fitness assessment requirements, please go to Q&A under QUICK LINKS at https://www.isbe.net/EnhancedPhysicalEducation